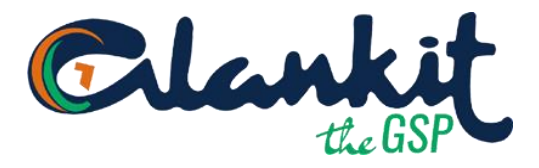

## Steps for Giving API Access for E-Way Bill Generation

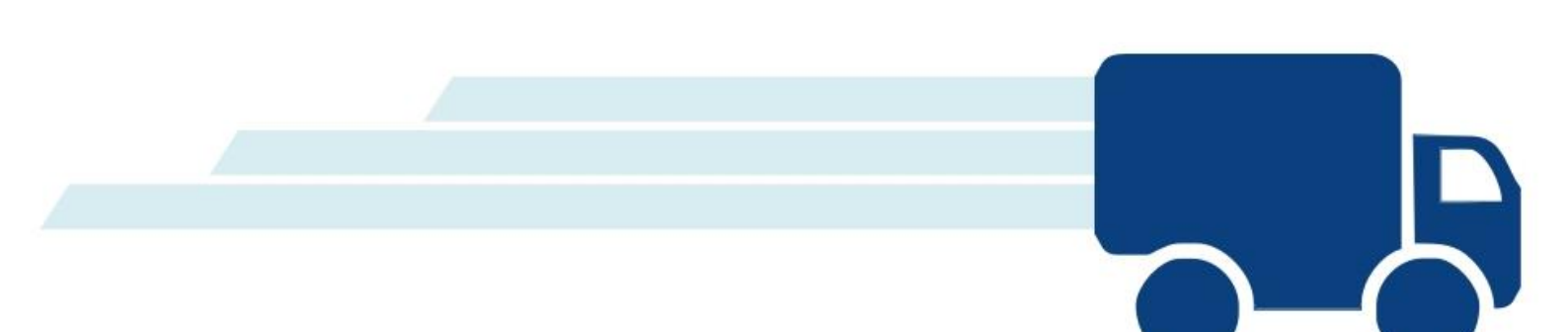

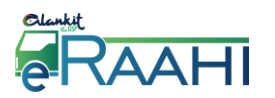

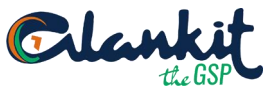

Every time a person wants to generate E-Way Bill using application developed by using application "E-Raahi" developed by Alankit, then he will have to follow steps:-

1. Login into E-way Bill online using <a href="https://ewaybill.nic.in/">https://ewaybill.nic.in/</a>

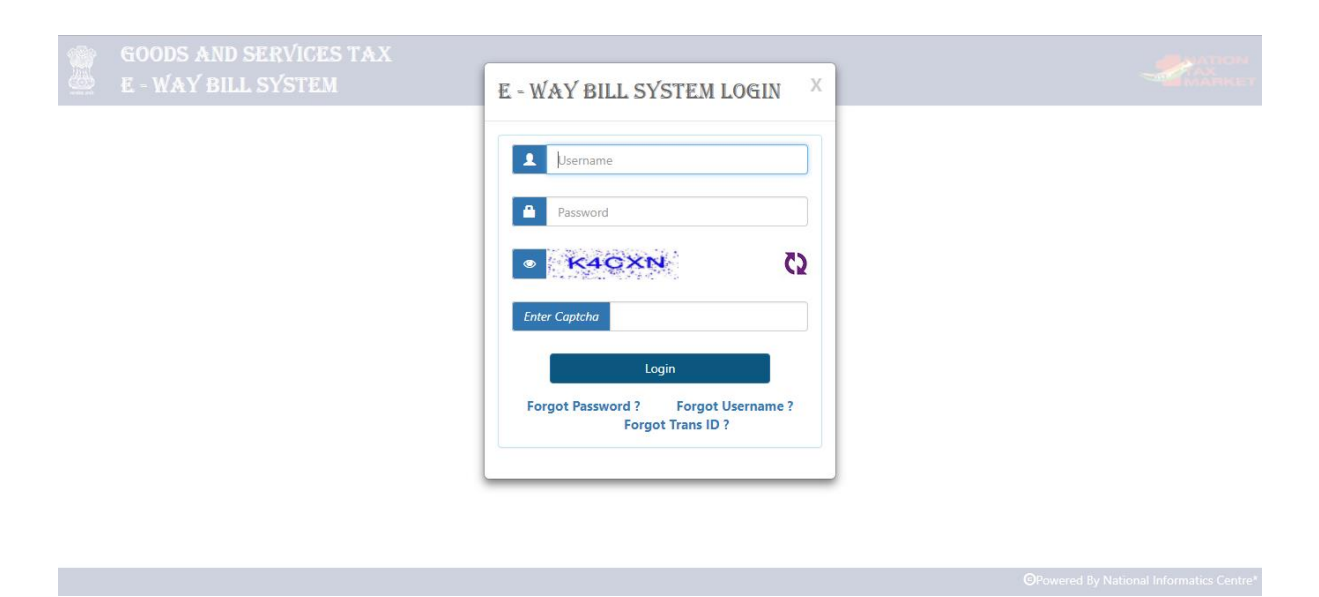

2. Now on the side bar, Click on Registration

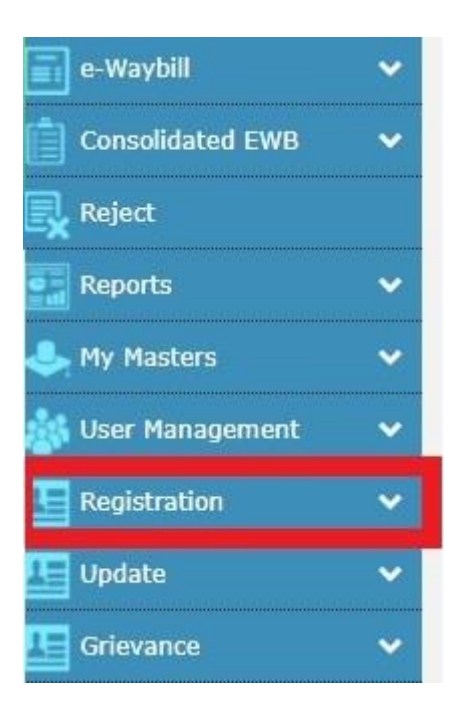

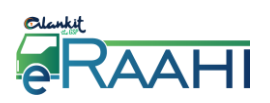

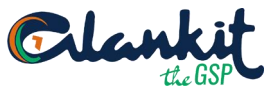

## 3. Now Select, GSP!!!

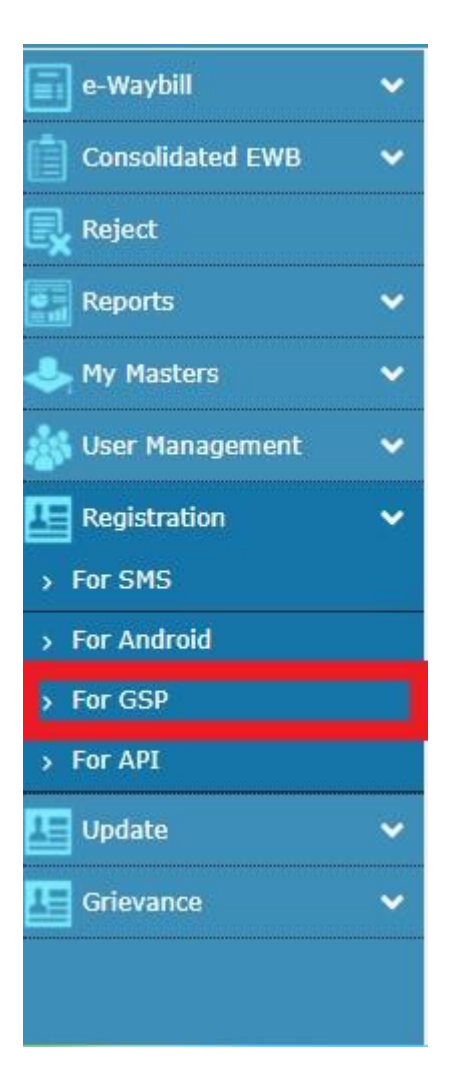

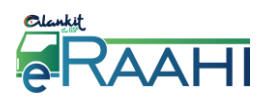

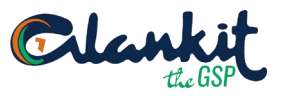

4. Now select Add new GSP

|                                    | 5                      | E                           | - WAY BILL SYSTEM                   |                  | GT TA |   | ON<br>KET |  |  |
|------------------------------------|------------------------|-----------------------------|-------------------------------------|------------------|-------|---|-----------|--|--|
| <b>n</b>                           | 1                      | GSTIN :07AAACA9483E1ZN - Na | ame : ALANKIT ASSIGNMENTS LIMITED - | User : Tax Payer | 0     | 2 | ٢         |  |  |
| Register your GST Suvidha Provider |                        |                             |                                     |                  |       |   |           |  |  |
|                                    | •View                  | OAdd/New                    | ⊙Freeze                             | Change Password  |       |   |           |  |  |
|                                    | List of GSP Registered |                             |                                     |                  |       |   |           |  |  |

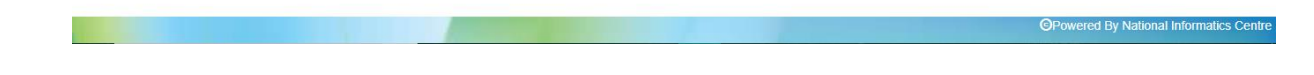

- 5. After this,
  - a. Select Alankit Limited in the drop, marked in red
  - b. Enter a suffix, marked in green
  - c. Create a Password, marked in purple

|                    | Registe         | er your GST Suvidha Provi | der             |  |
|--------------------|-----------------|---------------------------|-----------------|--|
| View               | Add/New         | ○Freeze                   | Change Password |  |
|                    |                 | Register                  |                 |  |
| GSP Name           | Select User     | Ŧ                         | ]               |  |
| User Name          | Aalho_2018      | _API_ Suffix id (3 Char.) |                 |  |
| Password           | Password 15 Cha | aracters                  |                 |  |
| Re-Enter User Name | Aalho_2018      | APISuffix id (3 Char.)    |                 |  |
| Re-Enter Password  | Password 15 Cha | aracters                  |                 |  |